Per procedere alla presentazione dell'Istanza, collegarsi al sito:

<u>https://servizionline.nuovocircondarioimolese.it/</u> e selezionare in alto a sinistra **l'Amministrazione competente** ovvero, il Comune presso il quale il minore per cui si presenta la domanda ha la residenza:

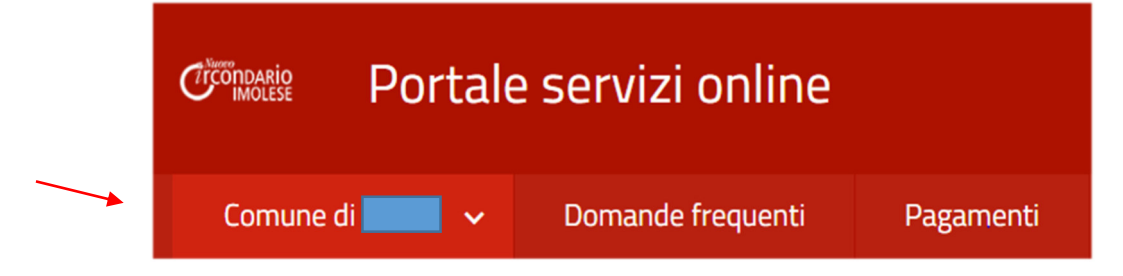

A seguito della selezione, verrà caricata una nuova pagina e comparirà il seguente link di accesso al servizio di Vostro interesse:

# Servizi Per presentare la pratica accedi al servizio che ti interessa Servizio di assegnazione di contributo per la copertura del costo di frequenza di centri estivi

A questo punto, il sistema vi chiederà l'autenticazione al portale.

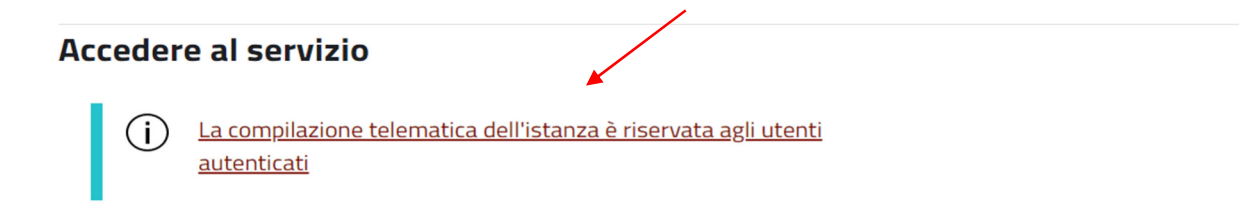

Selezionando il link, verrà caricata la pagina dove potrete scegliere la modalità a Voi più gradita per l'autenticazione, che sarà possibile attraverso uno dei seguenti canali: SPID, CIE o CNS.

Una volta autenticati, comparirà quanto segue:

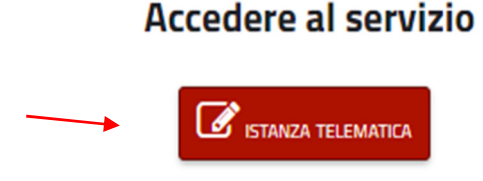

Cliccare il pulsante "Istanza Telematica", aprendo così il modello di istanza da compilare.

N.B. I CAMPI EVIDENZIATI IN GIALLO SONO OBBLIGATORI.

La prima sezione è dedicata ai dati anagrafici del Richiedente (Genitore, tutore o affidatario) e del minore per cui si presenta la richiesta del contributo.

Evidenziamo <u>che il richiedente dovrà essere la stessa persona che precedentemente si è autenticata sul</u> <u>portale del Nuovo Circondario Imolese</u> (diversamente sarà obbligatorio firmare l'istanza con firma elettronica avanzata).

Per questo motivo, è possibile caricare automaticamente i propri dati selezionando l'immagine indicata dalla voce **"Carica i tuoi dati \rightarrow".** A Seguire, potrete inserire i dati relativi la Vostra residenza e proseguire per quelli del minore per cui presentate l'istanza.

| Il sottoscritto genitore, tutore o affidatario Carica i tuoi dati → 🛔 🗲              |                                                             |              |                |                  |        |                                   |         |              | -              |             |          |     |     |   |  |
|--------------------------------------------------------------------------------------|-------------------------------------------------------------|--------------|----------------|------------------|--------|-----------------------------------|---------|--------------|----------------|-------------|----------|-----|-----|---|--|
| attenzione, il richiedente deve essere il proprietario dell'identità digitale in uso |                                                             |              |                |                  |        |                                   |         |              |                |             |          |     |     |   |  |
| Cognome                                                                              |                                                             |              |                |                  | T      | Nome                              |         |              | Codice Fiscale |             |          |     |     |   |  |
|                                                                                      |                                                             |              |                |                  |        |                                   |         |              |                |             |          |     |     |   |  |
| Data di                                                                              | i nascit                                                    | a            | Sesso          | Luogo di nascita | 1      |                                   |         |              | Cittadinanza   |             |          |     |     |   |  |
| gg/mm/aaaa 🗸 🗸 🗸                                                                     |                                                             |              |                |                  |        |                                   |         |              |                | ~           |          |     |     |   |  |
| Reside                                                                               | nza                                                         | 0            |                |                  | -      | la d'Ara a                        | 01.100  |              | Denote 1       | Carla       |          | 010 |     |   |  |
| Provin                                                                               | cia                                                         | Comune       |                |                  |        | Indirizzo                         | CIVICO  | ľ            | Barrato        | Scala       | Interno  | SNC | CAP | _ |  |
|                                                                                      | ~                                                           |              |                | ~                |        |                                   |         | IL           |                |             |          |     |     |   |  |
| Telefor                                                                              | no cellu                                                    | ilare        | Telefono fisso | <b>)</b>         | Ι      | Posta elettronica ordinaria       |         | 1            | Posta elett    | ronica cert | tificata |     |     |   |  |
|                                                                                      |                                                             |              |                |                  |        |                                   |         |              |                |             |          |     |     |   |  |
|                                                                                      |                                                             |              |                |                  | -      |                                   |         | _            |                |             |          |     |     |   |  |
| del I                                                                                | bam                                                         | bino         |                |                  | _      |                                   |         | _            |                |             |          |     |     |   |  |
| Cogno                                                                                | me                                                          |              |                |                  |        | Nome Codice Fiscale               |         |              |                |             |          |     |     |   |  |
|                                                                                      |                                                             |              |                |                  |        |                                   |         |              |                |             |          |     |     |   |  |
| Data di                                                                              | i nascit                                                    | a (*)        | Sesso          | Luogo di nascita | л<br>Г |                                   |         | Cittadinanza |                |             |          |     |     |   |  |
| aa/r                                                                                 | nm/a                                                        | aaa          | ~              |                  |        |                                   |         | ✓            |                |             |          |     |     |   |  |
| Reside                                                                               | nza (**)                                                    |              |                |                  | -      |                                   |         |              |                |             |          |     |     |   |  |
| Provin                                                                               | cia                                                         | Comune       |                |                  | Т      | Indirizzo                         | Civico  | 1            | Barrato        | Scala       | Interno  | SNC | CAP |   |  |
| BO                                                                                   |                                                             |              |                |                  |        |                                   |         |              |                |             |          |     |     |   |  |
| Condiz                                                                               | ioni pa                                                     | rticolari    |                |                  |        |                                   |         |              | /              |             |          |     |     |   |  |
| $\circ$                                                                              | il minore non presenta condizioni di disabilità certificata |              |                |                  |        |                                   |         |              |                |             |          |     |     |   |  |
| 0                                                                                    | il mi                                                       | nore presen  | ta una dia     | ignosi di disa   | al     | bilità certificata ai sensi della | Legge   | 0            | 05/02/1        | 992, n.     | 104      |     |     |   |  |
|                                                                                      | pert                                                        | tanto allega | docume         | ntazione att     | te     | stante la condizione di dis       | abilità |              |                |             |          |     |     |   |  |
|                                                                                      |                                                             | -            |                |                  |        |                                   |         |              |                |             |          |     |     |   |  |

Dopo l'inserimento dei dati anagrafici del minore, sarà necessario (e obbligatorio) dichiarare l'eventuale sussistenza o meno di condizioni di disabilità del minore per cui si presenta la domanda e, laddove siano presenti, sarà necessario copia del certificato (con estensione .pdf/.jpeg)

(\*) l'istanza può essere presentata per minori nati fra il 01/01/2011 e il 31/12/2021, se il minore presenta condizione di disabilità è ammissibile per i nati sin dal 01/01/2007 (\*\*) l'istanza deve essere presentata al Comune di residenza del minore, verificare l'Amministrazione scelta e destinataria

| esit  | esito verifica ammissibilità età del bambino                                 |  |  |  |  |  |  |
|-------|------------------------------------------------------------------------------|--|--|--|--|--|--|
| Esito |                                                                              |  |  |  |  |  |  |
|       | attenzione! il minore non ha un'età ammissibile per la domanda di contributo |  |  |  |  |  |  |
| ✓     | per il minore può essere presentata la domanda di contributo                 |  |  |  |  |  |  |

Cogliamo inoltre l'occasione per ricordarvi che, sarà necessario presentare <u>una domanda DISTINTA per ogni</u> <u>minore</u>, ed il minore dovrà essere nato tra il 01/01/2011 ed il 31/12/2021, o nel caso in cui il minore presenti una diagnosi di disabilità, l'età dovrà essere compresa tra il 01/01/2007 ed il 31/12/2021, come meglio specificato nel Bando.

Nel modulo dovrà essere indicato l'indirizzo email al quale verranno trasmesse le comunicazioni relative al procedimento.

domiciliazione delle comunicazioni relative al procedimento (articolo 3-bis, comma 4-quinquies del Decreto Legislativo 07/03/2005, n. 82) Il sottoscritto chiede che le comunicazioni relative al procedimento trasmesse dall'Amministrazione vengano inviate al seguente indirizzo di posta elettronica Di seguito, si dovrà indicare l'importo massimo rimborsabile, ed il/i centro/i estivo/i che si intende frequentare. Laddove il centro estivo non sia compreso nell'elenco dei campi accreditati dal Nuovo Circondario Imolese, ma è stato comunque accreditato dalla Regione, selezionate nell'elenco a discesa "altro centro accreditato regionale" e specificare il nome del centro e il Comune di accreditamento nel campo a fianco.

### CHIEDE

l'assegnazione del contributo per la copertura del costo di iscrizione del centro estivo, da utilizzare fino ad un massimo di € 100,00 a settimana e fino all'importo massimo compressivo pari a

| 0 | contributo massimo complessivo di 100,                                                                     | ,00 € per la frequenza del centro estivo                                                                | per una settimana               |
|---|----------------------------------------------------------------------------------------------------|----------------------------------------------------------------------------------------------------|---------------------------------|
|   | Indicare il centro estivo che si frequenterà per una settimana                                             | Specificare se il centro non è in lista                                                                 | Specificare numero di settimane |
|   | ~                                                                                                    | +                                                                                                    | ~                               |
| 0 | contributo massimo complessivo di 200,                                                                     | 00 € per la frequenza del centro estivo                                                                 | -<br>                           |
|   | Indicare al massimo due centri estivi                                                                      | Specificare se il centro non è in lista                                                                 | Specificare numero di settimane |
|   | ~                                                                                                    |                                                                                                    | ~                               |
|   | ~                                                                                                    |                                                                                                    | ~                               |
| 0 | contributo massimo complessivo di 300,<br>(per il Comune di Imola non è possibile richiedere il contributo | 00 € per la frequenza del centro estivo<br>per la cui somma delle settimane richieste è superiore a tra | )<br>c)                         |
|   | Indicare al massimo tre centri estivi e il numero di settir                                                | nane per ogni centro estivo                                                                             |                                 |
|   | Specificare centro estivo                                                                                  | Specificare se il centro non è in lista                                                                 | Specificare numero di settimane |
|   |                                                                                                    |                                                                                                    | ~                               |
|   |                                                                                                    |                                                                                                    | ~                               |
|   | ~                                                                                                    |                                                                                                    | ~                               |

Vi ricordiamo che è possibile richiedere un contributo massimo di 100,00€ a settimana, per un massimo di 3 settimane e <u>che in tutti i casi verrà rimborsata esclusivamente la quota d'iscrizione settimanale al campo</u> <u>estivo (</u>se effettivamente frequentato).

## Pertanto, l'eventuale minore spesa sostenuta per ciascuna settimana rispetto al massimale previsto di 100,00 euro potrà consentire l'ampliamento del periodo di frequenza, ovvero del numero di settimane di partecipazione del bambino/ragazzo presso lo stesso centro estivo.

Fleggare le dichiarazioni di seguito:

### DICHIARA

- di aver preso visione dell'avviso per la formazione di una graduatoria per l'assegnazione di contributo per la frequenza dei centri estivi per bambini e ragazzi da 3 a 13 anni
- di essere consapevole che la somma dei contributi pubblici e/o privati percepiti per lo stesso servizio non deve essere superiore al costo totale del servizio
- di impegnarsi inoltre a comunicare al Comune eventuali ulteriori contributi pubblici e/o privati ricevuti successivamente alla definizione della graduatoria approvata ai fini del beneficio del contributo erogato dalla regione Emilia Romagna con risorse FSE
- di aver effettuato la scelta o richiesta in osservanza delle disposizioni sulla responsabilità genitoriale di cui agli articoli 316, 337-ter e 337-quater del Codice Civile, che richiedono il consenso di entrambi i genitori
- di delegare il/i gestore/i iscritto/i nell'elenco unico circondariale alla riscossione del contributo assegnato nell'ambito del progetto per il contrasto alle povertà educative e la conciliazione vita-lavoro

A questo punto è il momento di indicare l'IBAN sul quale potreste ricevere il contributo, <u>a seguito di una</u> <u>valutazione esclusivamente di competenza dell'Amministrazione Comunale</u>, in alternativa alla **già prevista delega di riscossione al gestore del centro estivo (o più) indicato in sede di presentazione di istanza**.

| Modal   | Modalità di riscossione                      |                          |                |  |  |  |  |
|---------|----------------------------------------------|--------------------------|----------------|--|--|--|--|
| accr    | accredito sul c/c postale o bancario         |                          |                |  |  |  |  |
| IBAN    | IBAN                                         |                          |                |  |  |  |  |
|         |                                              |                          |                |  |  |  |  |
| Codice  | e BIC/Swift (se conto corrente estero)       |                          |                |  |  |  |  |
|         |                                              |                          |                |  |  |  |  |
| Intesta | tario conto corrente                         |                          |                |  |  |  |  |
| 0       | il sottoscritto è l'intestatario del conto o | corrente                 |                |  |  |  |  |
| 0       | l'intestatario del conto corrente, che au    | utorizza ad incassare, è |                |  |  |  |  |
|         | Cognome                                      | Nome                     | Codice Fiscale |  |  |  |  |
|         |                                              |                          |                |  |  |  |  |

Laddove l'IBAN non sia del richiedente (ovvero la persona autenticata sul portale), selezionare "l'intestatario del conto corrente, che autorizza ad incassare, è" e riportare i dati anagrafici dell'intestatario richiesti. Diversamente, selezionare "il sottoscritto è l'intestatario del conto corrente".

Successivamente, vi si chiede di dichiarare eventuali altri contributi **ricevuti** (<u>diversi da quello per cui state</u> <u>presentando l'istanza</u>) inerenti il centro estivo per cui state presentando domanda, indicandone le settimane di iscrizione, la spesa sostenuta e quanto vi viene rimborsato.

Nel caso in cui non ne riceviate altri invece, selezionare "che non sono stati acquisiti altri contributi".

|   |                                                                                                    | •                                   | BIOINAUTOLINOLINE               |                                                              |                                                                                            |  |  |  |  |  |
|---|----------------------------------------------------------------------------------------------------|-------------------------------------|---------------------------------|--------------------------------------------------------------|--------------------------------------------------------------------------------------------|--|--|--|--|--|
| 0 | che non sono stati acquisiti altri contributi da altri soggetti pubblici e/o privati a copertura dei costi di iscrizione<br>delle settimane di effettiva frequenza ai centri estivi |                                     |                                 |                                                              |                                                                                            |  |  |  |  |  |
| 0 | che sono stati ricevuti contributi da altri soggetti pubblici e/o privati a copertura dei costi dell'iscrizione delle settimane di effettiva frequenza al centro estivo             |                                     |                                 |                                                              |                                                                                            |  |  |  |  |  |
|   | Denominazione centro estivo                                                                                                    | Numero di settimane di<br>frequenza | Costo di iscrizione settimanale | Contributi erogati da altri<br>soggetti pubblici e/o privati | Costo di iscrizione non coperto da<br>altri contributi pubblici e/o privati<br>erogati (*) |  |  |  |  |  |
| [ | ~                                                                                                    |                                     | 0,00 €                          | 0,00 €                                                       | 0,00 €                                                                                     |  |  |  |  |  |
|   | ~                                                                                                    |                                     | 0,00 €                          | 0,00 €                                                       | 0,00 €                                                                                     |  |  |  |  |  |
|   | ~                                                                                                    |                                     | 0,00 €                          | 0,00 €                                                       | 0,00 €                                                                                     |  |  |  |  |  |
|   | ~                                                                                                    |                                     | 0,00 €                          | 0,00 €                                                       | 0,00 €                                                                                     |  |  |  |  |  |
|   | ~                                                                                                    |                                     | 0,00 €                          | 0,00 €                                                       | 0,00 €                                                                                     |  |  |  |  |  |
|   | ~                                                                                                    |                                     | 0,00 €                          | 0,00 €                                                       | 0,00 €                                                                                     |  |  |  |  |  |

Ora potete indicare la composizione del nucleo familiare e, di conseguenza, inserire la condizione lavorativa del/dei genitore/i, tutore/i o affidatario/i *specificando i dati relativi al tipo di impiego* o diversamente la motivazione per cui, al momento della presentazione della domanda, doveste trovarvi *disoccupati, in cassa integrazione, in mobilità oppure impegnati in modo continuativo in compiti di cura*.

|                     |                                         | composizione del nucleo familiare |                          |                                                                       |                                                                                                    |                                                              |  |  |  |  |
|---------------------|-----------------------------------------|-----------------------------------|--------------------------|-----------------------------------------------------------------------|----------------------------------------------------------------------------------------------------|--------------------------------------------------------------|--|--|--|--|
|                     |                                         | Nucle                             | o familia                | ire                                                                   |                                                                                                    |                                                              |  |  |  |  |
|                     |                                         | 0                                 | che                      | nel nucleo familiare sono presenti                                    | entrambi i genitori                                                                                 |                                                              |  |  |  |  |
|                     |                                         | 0                                 | che                      | è un nucleo monogenitoriale                                           |                                                                                                    |                                                              |  |  |  |  |
|                     |                                         | con                               | dizio                    | ne lavorativa genitore, tutore, a                                     | ffidatario (dichiarante)                                                                            |                                                              |  |  |  |  |
|                     |                                         | Cogno                             | ome                      |                                                                       | Nome                                                                                                | Codice Fiscale                                               |  |  |  |  |
| la sucche ence      |                                         |                                   |                          |                                                                       |                                                                                                    |                                                              |  |  |  |  |
| in questo caso,     |                                         | Èinc                              | in condizione lavorativa |                                                                       |                                                                                                    |                                                              |  |  |  |  |
| inserire nel        |                                         | 0                                 | si                       |                                                                       |                                                                                                    |                                                              |  |  |  |  |
| riquadro successivo |                                         | 0                                 | no                       |                                                                       |                                                                                                    |                                                              |  |  |  |  |
| indicato con "{"le  |                                         |                                   | Motiva                   | razione                                                               |                                                                                                    |                                                              |  |  |  |  |
| specifiche di       |                                         |                                   | 0                        | in cassa integrazione                                                 | in cassa integrazione                                                                               |                                                              |  |  |  |  |
| impiego.            |                                         |                                   | 0                        | in mobilità                                                           |                                                                                                    |                                                              |  |  |  |  |
| 1 0                 | ~~~~~~~~~~~~~~~~~~~~~~~~~~~~~~~~~~~~~~~ |                                   | 0                        | disoccupato e partecipante alle m                                     | disoccupato e partecipante alle misure di politica attiva del lavoro definite dal Patto di servizio |                                                              |  |  |  |  |
|                     |                                         |                                   | 0                        | impegnato in modo continuativo<br>nucleo familiare con disabilità gra | in compiti di cura, valutati con rife<br>ave o non autosufficienza, come defin                      | erimento alla presenza di componenti il<br>niti ai fini ISEE |  |  |  |  |

DICHIARA INOLTRE

### ASSEGNAZIONE DEL CONTRIBUTO PER LA COPERTURA DEL COSTO DI FREQUENZA DI CENTRI ESTIVI

| Tion di professione o attività                                                                           |                                                                                                    |                   |             |         |       |         |     |     |  |          |                  |  |  |
|----------------------------------------------------------------------------------------------------|----------------------------------------------------------------------------------------------------|-------------------|-------------|---------|-------|---------|-----|-----|--|----------|------------------|--|--|
| Tipo di prote                                                                                            | The professione o atuma                                                                                    |                   |             |         |       |         |     |     |  |          |                  |  |  |
|                                                                                                    |                                                                                                    |                   |             |         |       |         |     |     |  |          |                  |  |  |
| Denominazio                                                                                              | one/Ragione sociale                                                                                        |                   | Tipologia   |         |       |         |     |     |  | <b>\</b> |                  |  |  |
|                                                                                                    |                                                                                                    |                   |             |         |       |         |     |     |  |          |                  |  |  |
| Sede legale                                                                                              |                                                                                                    |                   |             |         |       |         |     |     |  |          |                  |  |  |
| Provincia                                                                                                | Comune                                                                                                    | Indirizzo         | Civico      | Barrato | Scala | Interno | SNC | CAP |  |          |                  |  |  |
| ~                                                                                                    | ~                                                                                                    |                   |             |         |       |         |     |     |  |          |                  |  |  |
| Codice Fisca                                                                                             | le                                                                                                    |                   | Partita IV/ | A       |       |         |     | 1   |  |          |                  |  |  |
|                                                                                                    |                                                                                                    |                   |             |         |       |         |     |     |  |          |                  |  |  |
| Telefono Isw                                                                                             | 200                                                                                                    |                   |             |         |       |         |     |     |  |          |                  |  |  |
| Telefono lavoro                                                                                          |                                                                                                    |                   |             |         |       |         |     |     |  |          |                  |  |  |
|                                                                                                    |                                                                                                    |                   |             |         |       |         |     |     |  |          | ١.               |  |  |
|                                                                                                    |                                                                                                    |                   |             |         |       |         |     |     |  |          | l                |  |  |
| Iscritto alla c                                                                                          | amera di commercio                                                                                         | Newson landslave  |             |         |       |         |     |     |  |          |                  |  |  |
| Iscritto alla c<br>Provincia isc                                                                         | amera di commercio<br>rizione                                                                              | Numero iscrizione |             |         |       |         |     |     |  |          | \<br>/           |  |  |
| Iscritto alla c<br>Provincia isc                                                                         | amera di commercio<br>rizione                                                                              | Numero iscrizione |             |         |       |         |     |     |  |          | \<br>/           |  |  |
| Iscritto alla c<br>Provincia isc<br>dipende                                                              | amera di commercio<br>rizione                                                                              | Numero iscrizione |             |         |       |         |     |     |  |          | \<br>(           |  |  |
| Iscritto alla c<br>Provincia isc<br>dipende<br>Tipo di profe                                             | amera di commercio<br>rizione<br>V<br>Nte<br>ssione o attività                                             | Numero iscrizione |             |         |       |         |     |     |  |          | $\langle$        |  |  |
| Iscritto alla c<br>Provincia isc<br>dipende<br>Tipo di profe                                             | amera di commercio<br>rizione<br>nte<br>sione o attività                                                   | Numero iscrizione |             |         |       |         |     |     |  |          | $\langle$        |  |  |
| Iscritto alla c<br>Provincia isc<br>dipende<br>Tipo di profe                                             | amera di commercio<br>rizione<br>nite<br>nite<br>sione o attività                                          | Numero iscrizione |             |         |       |         |     |     |  |          | $\left( \right)$ |  |  |
| Iscritto alla c<br>Provincia isc<br>dipendei<br>Tipo di profe                                            | amera di commercio<br>ritzione<br>nte<br>ssione o attività<br>melRagione sociale da cui dipende            | Numero iscrizione |             |         |       |         |     |     |  |          | $\langle$        |  |  |
| Iscritto alla c<br>Provincia isc<br>dipendei<br>Tipo di profe                                            | amera di commercio rizione                                                                                 | Numero iscrizione |             |         |       |         |     |     |  |          | $\langle$        |  |  |
| Iscritto alla c<br>Provincia isc<br>dipendei<br>Tipo di profe<br>Denominazio<br>Sede legale              | amera di commercio<br>rizione                                                                              | Numero iscrizione |             |         |       |         |     |     |  |          | (                |  |  |
| Iscritto alla c<br>Provincia isc<br>dipendei<br>Tipo di profe<br>Denominazio<br>Sede legale<br>Provincia | amera di commercio<br>rizione v<br>Inte<br>sione o attività<br>meiRagione sociale da cui dipende<br>Comune | Numero iscrizione | Civico      | Barrato | Scala | Interno | SNC | CAP |  |          | $\langle$        |  |  |
| Iscritto alla c<br>Provincia isc<br>dipende<br>Tipo di profe<br>Denominazio<br>Sede legale<br>Provincia  | amera di commercio ritrione                                                                                | Numero iscrizione | Civico      | Barrato | Scala | Interno | SNC | CAP |  |          |                  |  |  |
| Iscritto alla c<br>Provincia isc<br>dipendet<br>Tipo di profe<br>Denominazio<br>Sede legale<br>Provincia | amera di commercio<br>rizione vi<br>nte asione o attività<br>melRagione sociale da cui dipende             | Numero iscrizione | Civico      | Barrato | Scala | Interno | SNC | CAP |  |          |                  |  |  |

| Successivamente, inserire i<br>dati richiesti come di |            | ottoscritto, ai fine                                                                                                    | e dell'assegnazione | DICHIARA INOLTRE<br>del presente contributo |                         |  |  |  |
|-------------------------------------------------------|------------|----------------------------------------------------------------------------------------------------|---------------------|---------------------------------------------|-------------------------|--|--|--|
|                                                       |            | dichiaro che il valore ISEE per le prestazioni rivolte ai minorenni del proprio nucleo familiare è il seguente<br>li volore ISEE non deve essere moggiore di 24.000 E, peno rigetto dell'ist |                     |                                             |                         |  |  |  |
| seguito. Il formato valore                            |            | Valore ISEE                                                                                                    |                     | Numero protocollo INPS-ISEE (*)             | Data di rilascio (**)   |  |  |  |
| ISEE" accettato è "x,xx€"                             |            | 0,00                                                                                                    | 4                   | INPS-ISEE-yyyy-xxxxxxxx-nn                  | gg/mm/aaaa              |  |  |  |
|                                                       | $\bigcirc$ | dichiaro di aver                                                                                                    | sottoscritto una D  | 5U (Dichiarazione Sostitutiva Unica)        |                         |  |  |  |
|                                                       | _          | Numero protocollo IN                                                                                                    | IPS-DSU             |                                             | In data                 |  |  |  |
| Nel caso in cui siate muniti                          |            |                                                                                                    |                     |                                             | gg/mm/aaaa              |  |  |  |
|                                                       | 0          | comunico che q                                                                                                    | uesta amministraz   | ione è già in possesso dell'ISEE/DSU        |                         |  |  |  |
| di certificazione relativa la                         |            | Trasmessa in data                                                                                                    |                     | Per la richiesta                            | Protocollo trasmissione |  |  |  |
| disabilità sopra indicata,                            |            | gg/mm/aaaa                                                                                                    |                     |                                             |                         |  |  |  |
| non sarà necessario                                   |            | non comunica valore ISEE in quanto presenta istanza per minore con disabilità certificata ai sensi delle direttive regionali                                                                 |                     |                                             |                         |  |  |  |
| indicaro l'ISEE portanto                              | (1))       | il formato corretto da indicare è INPS-ISEE-AAAA-XXXXXXXXXXXXXXXXXXXXXXXXXXXXXXX                                                                                                    |                     |                                             |                         |  |  |  |
|                                                       |            |                                                                                                    |                     |                                             |                         |  |  |  |
| selezionare                                           |            |                                                                                                    |                     |                                             |                         |  |  |  |

Dopo aver fleggato le restanti dichiarazioni che troverete a seguire e l'informativa privacy, sarà possibile verificare la corretta compilazione del documento selezionando la tendina di "alert" alla vostra destra, all'interno del quale vi verranno indicati eventuali errori e/o dimenticanze da colmare.

|   |         |   |                                                      | <b>^</b>                                   |                        |                              |
|---|---------|---|------------------------------------------------------|--------------------------------------------|------------------------|------------------------------|
|   |         | • | Tipologia di contributo<br>richiesto, è obbligatorio |                                            |                        | Selezionando le parole       |
|   |         | • | Intestatario conto corrente,<br>è obbligatorio       | evidenziate in rosso, verrete              |                        |                              |
|   | - Doma  | • | Contributi da soggetti<br>pubblici, è obbligatorio   | ti<br>rio<br>brie<br>a<br>atorio<br>DSU, è |                        | posizionati nella sezione da |
|   | ito con | • | Composizione del nucleo<br>familiare, è obbligatorio |                                            | correggere o integrare |                              |
| A | A       | ۰ | Condizione lavorativa<br>dichiarante, è obbligatorio |                                            |                        |                              |
|   |         | • | Condizione lavorativa<br>dichiarante, è obbligatorio |                                            |                        |                              |
|   | JIISU   | • | Presentazione della DSU, è<br>obbligatorio           |                                            |                        |                              |
|   |         |   | Cognome, è obbligatorio                              |                                            |                        |                              |
|   |         |   | Nome, è obbligatorio                                 |                                            |                        |                              |
|   |         |   | Il codice fiscale, è<br>obbligatorio                 | ÷                                          |                        |                              |

Salvate la documentazione compilata selezionando "Salva modulo".

Salvato il modulo, sarà necessario caricare il certificato ai sensi della L. 104/1992, per chi avesse selezionato questa condizione per il minore.

|                                                                                                    | 7                                                                                                    |   |  |
|----------------------------------------------------------------------------------------------------|----------------------------------------------------------------------------------------------------|---|--|
| Nessuna firma elettronica richiesta                                                                                 |                                                                                                    |   |  |
| <ul> <li>Documentazione attestante la constructiva electronica richie<br/>formato Immagine PNG, Immagine</li> </ul> | ondizione di disabilità (1 Documento)<br><b>esta</b><br><u>ne JPEG, Adobe PDF</u> , dimensione massima per ogni documento 15MB | 2 |  |
|                                                                                                    | Selezionate l'icona indicata per procedere al caricamento del certificato                                                      |   |  |

Al termine, nel caso sia stato compilato/ caricato tutto correttamente alla vostra destra troverete quanto segue:

# Avanzamento della compilazione

| 🔋 🛙 L'istanza è pronta per essere inviata |  |
|-------------------------------------------|--|
| La pratica sarà inviata:                  |  |
| Comune di                                 |  |
| , @gmail.com                              |  |
| Invia l'istanza 🔞                         |  |

Selezionare "Invia L'istanza" ed immediatamente vedrete apparire i dati di invio con il numero di assegnazione di protocollo alla pratica, che potrete utilizzare per eventuali richieste di informazioni.

| L'istanza è stata inviata con successo                                                      |
|---------------------------------------------------------------------------------------------|
| Inviato con successo il 29/03/2022 a 14:57                                                  |
| Indirizzo IP del mittente:                                                                  |
| La richiesta è stata inviata a:                                                             |
|                                                                                             |
| Dati dell'istanza                                                                           |
| Codice istanza: c_e289-8892                                                                 |
| Oggetto: DI<br>assegnazione contributo per copertura costo di frequenza<br>di centri estivi |
| Data compilazione: 29/03/2022 14:29                                                         |
| Ultimo aggiornamento: 29/03/2022 14:57                                                      |
| Metodo di presentazione: Messaggio PEC                                                      |
| Proprietario della pratica:                                                                 |
| Pratica inviata dall'utente:                                                                |
|                                                                                             |